### Despatch - for Last Postman of day

### Complete the following from the End of Day laminated handout 11/4:

• Personal Banking, Cheques and A&L Deposits and Withdrawals

In Addition to these, you may need to complete some or all of the following:

#### **Card Account Applications**

- Check relevant application forms have been completed correctly.
- Check the ID form (P6363) has been completed.

And despatch in the following order:

- Application form
- ID form ----- in that order for each application no paper clips

These go in the white plastic EDS envelope, which goes in the orange and white striped EDS pouch ENV2062.

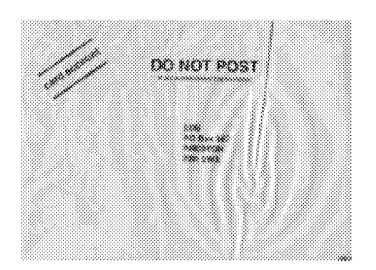

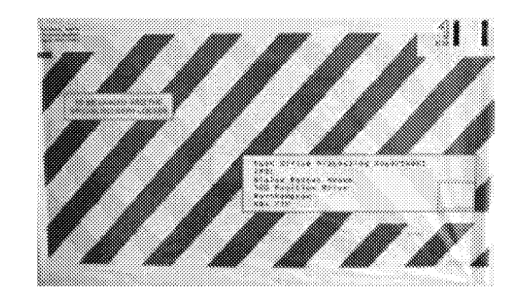

#### Post Office Savings Accounts

Place all ISA applications in envelope PL6799 and Instant Saver, Growth Bond and Reward Saver applications in envelope P6515 and despatch in normal mail.

PL6799

|                                                                       | , <sup>11</sup> |
|-----------------------------------------------------------------------|-----------------|
|                                                                       |                 |
| Mood Citikos "Saukaga<br>MCL Base 5:116<br>Ostobort204<br>States 9001 |                 |
|                                                                       |                 |
|                                                                       |                 |

P6515

| 1070 M |                     | ्र<br>अन्य<br>अन्य |
|--------|---------------------|--------------------|
|        |                     |                    |
|        |                     |                    |
|        |                     |                    |
|        | and define the same |                    |
|        |                     |                    |
|        |                     |                    |

#### Travellers Cheque Sales and Purchases

To obtain end of day reports:

- Back Office (F14)
- Reports (F1)
- Daily (21)

### For Travellers' Cheque Sales

- TC Sales (34)
- Print (22)
- Check that the sales for each Travellers' Cheque currency agree with AP receipts.
- Attach the branch copies of the Horizon Online™ AP receipts to the Horizon Online™ Travellers ' Cheques Sales report and keep them in your branch until the end of the Client Accounting week.

•

#### For Travellers' Cheque Purchases

- TC Purchases (32)
- Print (22)
- Two Horizon Online™ Travellers ' Cheques Purchases report produced
- Check against all on hand encashed Travellers' Cheques
- Attach the encashed Travellers' Cheques to the first copy of the Horizon Online™ Travellers' Cheques Purchases report
- Keep the second copy of the Horizon Online™ Travellers' Cheques Purchases report in your branch until the end of the Client Accounting week

All Offices - Enter the figures for Sales and Purchases onto the reconciliation sheet TC30

Travellers' Cheque Purchases (with Daily Report attached) go in ENV2120 green striped envelope, which then goes in orange and white striped EDS pouch ENV2062.

BUREAU DE CHANGE TRAVELLERS CHEQUES & PURCHASE INFORMATIO

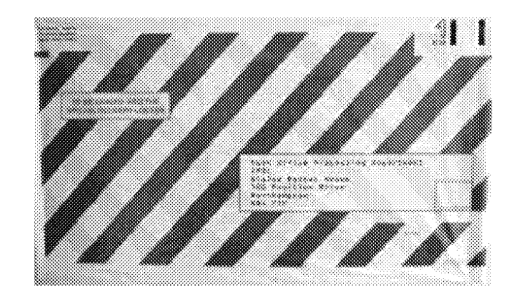

#### Passport Check & Send Service

To obtain IPS report:

- Back Office (F14)
- Reports (F1)
- Other ID & Passport Services (43)
- Preview (34) or Print (32)
- Check number of Passport Applications and checking fees paid
- Cut off if correct (36)
- Yes (ENTER) Continue (ENTER)

Complete passport schedule Yellow copy wrapped round Passport applications Put in silver IPS envelope

| SW/HERPOTRESPECT TRANSPORT                                                                                                    | kourceoucosaereen                                                                                               |  |  |  |
|----------------------------------------------------------------------------------------------------|----------------------------------------------------------------------------------------------------|--|--|--|
| 224                                                                                                    | province and                                                                                                    |  |  |  |
| 200 E                                                                                                    | analas -                                                                                                    |  |  |  |
| hannes mar                                                                                                    | - and the second                                                                                                |  |  |  |
| Sector Contraction of States                                                                                                    |                                                                                                    |  |  |  |
| 20000 goodes                                                                                                    | percent colores (                                                                                               |  |  |  |
|                                                                                                    | MARKING .                                                                                                    |  |  |  |
|                                                                                                    |                                                                                                    |  |  |  |
| 20000                                                                                                    |                                                                                                    |  |  |  |
| 200 C                                                                                                    | 1 American () ()                                                                                                |  |  |  |
| Januaria (2000)                                                                                                    |                                                                                                    |  |  |  |
|                                                                                                    | +>++++++++++++++++++++++++++++++++++                                                                            |  |  |  |
| C 2000                                                                                                    |                                                                                                    |  |  |  |
|                                                                                                    | 1010000                                                                                                    |  |  |  |
| provide the second second                                                                                                    |                                                                                                    |  |  |  |
| 8.0 \$23382                                                                                                    |                                                                                                    |  |  |  |
| pan Emire                                                                                                    | for insulation                                                                                                  |  |  |  |
| free her en her her an an an an an an an an an an an an an                                                                                                    |                                                                                                    |  |  |  |
| Contraction of Contraction of Contraction                                                                                                    |                                                                                                    |  |  |  |
| S. 200                                                                                                    |                                                                                                    |  |  |  |
|                                                                                                    | 111 14 14                                                                                                    |  |  |  |
| 20000                                                                                                    |                                                                                                    |  |  |  |
|                                                                                                    | (1211) 11111 (1111)                                                                                             |  |  |  |
| 100000 (1) 1000                                                                                                    | the second second second second second second second second second second second second second second second se |  |  |  |
| anaraan []]]                                                                                                    |                                                                                                    |  |  |  |
| Second March                                                                                                    | 100000000000000000000000000000000000000                                                                         |  |  |  |
| - HALL ( 1111) OF 11                                                                                                    | CCCCCCCCC.                                                                                                    |  |  |  |
|                                                                                                    |                                                                                                    |  |  |  |
| <ul> <li>According to the Acceleration of the Acceleration of</li></ul>              |                                                                                                    |  |  |  |
| <ol> <li>Kan A London March Andreas and Andreas Andreas Andre<br/>Andreas Andreas Andreas Andreas Andreas Andreas Andreas Andreas Andreas Andreas Andreas Andreas Andreas Andreas Andreas Andreas Andreas Andreas Andreas Andreas Andreas Andreas Andreas Andreas Andreas Andreas Andreas Andreas Andreas Andreas Andre<br/>Andreas Andreas An<br/>Andreas Andreas Andreas Andreas Andreas Andreas Andreas Andreas Andreas Andreas Andreas Andreas Andreas Andreas Andreas Andreas Andreas Andreas Andreas Andreas Andreas Andreas Andreas Andreas Andreas Andreas Andreas Andreas Andreas And</li></ol> |                                                                                                    |  |  |  |
| C BELLEVICE COMPLEX AND A COMPLEX AND A COMP                   |                                                                                                    |  |  |  |

On Horizon

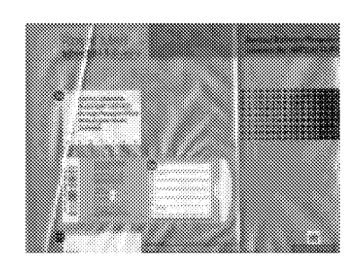

- Front Office
- Post Mail Item (26)
- Enter weight
- Select Franked Mail (58)
- From picklist select Special Delivery IPS
- Process as Special Delivery item
- Settle to finish

Keep top white copy of summary P5035 along with all undercopies of customer receipt P4921 and Horizon Online Daily IPS Report. Despatch IPS envelope with other special deliveries. Remember to print Postal Services report for despatch.

#### Redirection

Collect Redirection forms from counter Check office details have been completed and customer ID details entered Place in Redirection envelope with information on back of envelope completed.

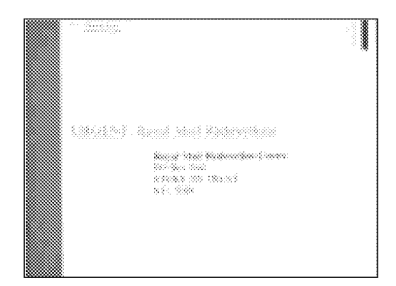

Post with last collection, or put in post box outside.

# AFTER THE POSTMAN HAS COLLECTED

Check Currency and Travellers Cheques on hand against Foreign Currency report

- Back Office (F14)
- Reports (F1)
- Daily (21)
- Currency (52) (TC's on this print out as well)
- Print

Count bulk notes and coin, from mid afternoon onwards in preparation for your daily cash declaration.

#### Return to the End of Day laminated handout 11/4 to complete the following:

• APS transactions

&

• Daily Cash Declaration - All stock units must complete before 19:00